# User Guide for Public User

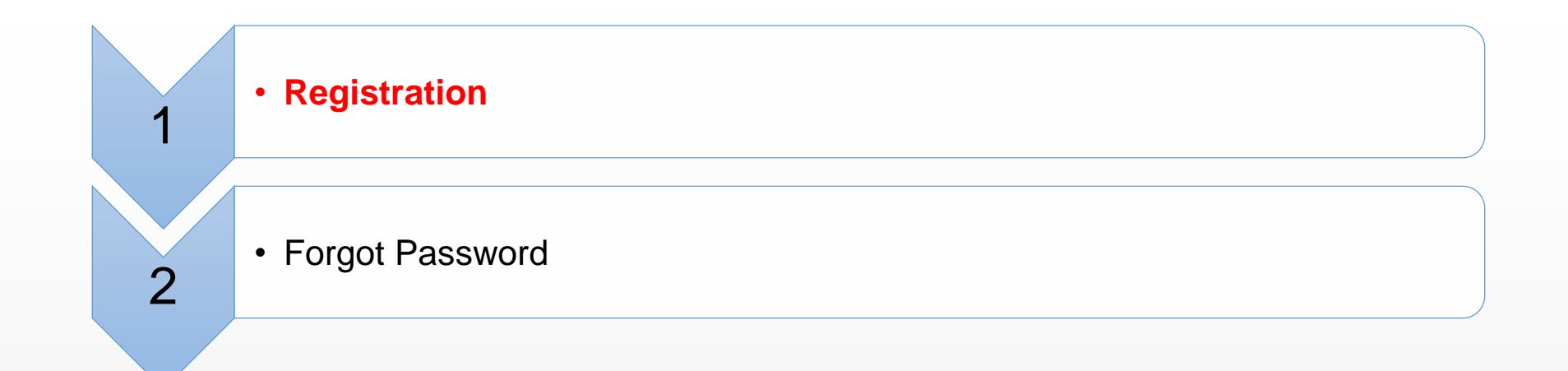

### Registration

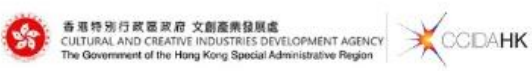

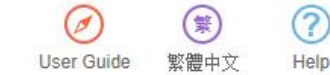

#### 

| Funding Programmes                  |                    |
|-------------------------------------|--------------------|
| Funding Programmes                  | Application Period |
| CreateSmart Initiative (Non-Design) | All year round     |
| CreateSmart Initiative (Design)     | All year round     |

# Registration

| ation                       |                                        | Already got  | an account? Login   |
|-----------------------------|----------------------------------------|--------------|---------------------|
| Organisation                |                                        |              |                     |
| *Organisation English Name: | Please enter organisation english name |              | Input the name o    |
| *Organisation Chinese Name: | Please enter organisation chinese name |              | existing organisat  |
| -                           | (Please enter "不適用" if not applicable) |              | input the name      |
| *Nature:                    | Please Select                          | •            | register an organiz |
| *Verification Code:         | Please enter verification code         | 8800 Refresh | _                   |
|                             |                                        |              |                     |
|                             | Next Reset Cancel                      |              |                     |
|                             | Click [Next] button to registe         | er           |                     |
|                             | PC or organisation                     |              |                     |

# Register an Organisation

| Registration                              | Already got an account? Login                      |
|-------------------------------------------|----------------------------------------------------|
| Organisation                              |                                                    |
| *Organisation English Name:               | 1111                                               |
| *Organisation Chinese Name:               | 112121                                             |
| *Nature:                                  | Local Academic Institute                           |
| *Place of Organisation:                   | the Hong Kong SAR, China                           |
| *Year of Establishment:                   | Please enter year of establishment                 |
| *No. of Employees:                        | Please Select 🔹                                    |
| *Address in English:<br>(Same as BR)      |                                                    |
|                                           |                                                    |
| *Address in Chinese:<br>(Same as BR)      |                                                    |
| *Tel:                                     | Please enter Telephone No.                         |
| *Fax:                                     | Please enter fax                                   |
| *Mobile No.:                              | Please enter mobile no.                            |
| *Email:                                   | Please enter email                                 |
| *Website:                                 | Please enter website                               |
|                                           | (please enter "NIL" if not applicable)             |
| Brief Description of the<br>organisation: | Please enter brief description of the organisation |

# Register an Organisation

| Business Registration No:       Please enter BR No.         BR Expiration Date:       (DD/MM/YYY)         intess Registration Certificate:       Upload         Certificate of Incorporation:       Upload         Memorandum and Articles<br>of Association:       Upload         Other:       Upload         Other:       Upload         Organisation Manager & Project Coordinator         'Login ID:       Please enter login id         'Title:       Please enter first name         e.g. Peter Tai-man       ·Last Name:         ·Last Name:       Please enter Chinese name         e.g. CHAN       ·Chinese Name:         ·Please enter Chinese name       e.g. Wht \chinese         ·Please enter Chinese name       e.g. Wht \chinese         ·Please enter chinese name       e.g. Wht \chinese         ·Please enter chinese name       e.g. Wht \chinese         ·Please enter chinese name       e.g. Wht \chinese         ·Please enter chinese name       e.g. Wht \chinese         ·Please enter chinese name       e.g. Wht \chinese         ·Please enter chinese name       e.g. Wht \chinese         ·Please enter chinese name       e.g. Wht \chinese         ·Please enter chinese name       e.g. Wht \chinese         ·Please enter chines                                                                                                    | Business Registration No::       Please enter BR No.         BR Expiration Date:       (DD/MM/YYY)         Intess Registration Certificate:       Upload         certificate of Incorporation:       Upload         Memorandum and Articles:       Upload         ofther:       Upload         Other:       Upload         Other:       Upload         Organisation Manager & Project Coordinator         'Login ID:       Please enter login id         'Title:       Please enter login id         'First Name:       Please enter list name         e.g. Peter Tal-man       e.g. CHAN         'Chinese Name:       Please enter Chinese name         e.g. MFX2       Department:         'Please enter Chinese name       e.g. MFX2         Department:       Please enter Chinese name         e.g. MFX2       Department:         'Please enter Chinese name       e.g. MFX2         Department:       Please enter chinese name         e.g. MFX2       Department:         'Please enter colines in English:       Please enter office address in English |                                                                                                    |                                                                                                    |
|----------------------------------------------------------------------------------------------------|----------------------------------------------------------------------------------------------------|----------------------------------------------------------------------------------------------------|----------------------------------------------------------------------------------------------------|
| BR Expiration Date:       (DD/MM/YYY)         siness Registration Certificate:       Upload         Certificate of Incorporation:       Upload         Memorandum and Articles<br>of Association:       Upload         Other:       Upload         Other:       Upload         Organisation Manager & Project Coordinator         'Login ID:       Please enter login id         'Title:       Please enter login id         'First Name:       Please enter first name         e.g. Peter Tai-man       ·Last Name:         'Last Name:       Please enter Chinese name         e.g. CHAN       ·Chinese Name:         Please enter Chinese name       e.g. Mtxt         Please enter Chinese name       e.g. Mtxt         Please enter chinese name       e.g. Mtxt         Oppartment:       Please enter chinese name         e.g. Wtxt       Please enter chinese name         e.g. Wtxt       Please enter chinese name         e.g. Wtxt       Please enter chinese name         e.g. Wtxt       Please enter chinese name         e.g. Wtxt       Please enter chinese name         e.g. Wtxt       Please enter chinese name                                                                                                    | BR Expiration Date:       (DD/MM/YYY)         Image: Segistration Certificate:       Upload         Certificate of Incorporation:       Upload         Memorandum and Articles:       Upload         Other:       Upload         Other:       Upload         Other:       Upload         Other:       Upload         Organisation Manager & Project Coordinator         'Login ID:       Please enter login id         'Title:       Please enter login id         'First Name:       Please enter first name         e.g. Pter Tal-man       e.g. Othen         'Last Name:       Please enter last name         e.g. Othen       Please enter chinese name         e.g. Othen       Please enter chinese name         e.g. Mttx       Department:         'Position in Organisation:       Please enter department         'Position in Organisation:       Please enter office address in English                                                                                                    | Business Registration No.:                                                                                                    | Please enter BR No.                                                                                                    |
| siness Registration Certificate:<br>format should be in jpg, zip or pdf) Upload Certificate of Incorporation: Upload Memorandum and Articles Upload Other: Upload Other: Other: Other: Ot | Iness Registration Certificate:       Upload         Certificate of Incorporation:       Upload         Memorandum and Articles<br>of Association:       Upload         Other:       Upload         Other:       Upload         Other:       Upload         Image: State of Incorporation:       Upload         Other:       Upload         Other:       Upload         Organisation Manager & Project Coordinator         *Login ID:       Please enter login id         *Title:       Please enter login id         *Title:       Please enter first name         e.g. Peter Tai-man       •         *Last Name:       Please enter last name         e.g. CHAN       •         *Chinese Name:       Please enter Chinese name         e.g. #ktx       Please enter chinese name         e.g. #ktx       Please enter chinese name         e.g. #ktx       Please enter chinese name         e.g. #ktx       Please enter position in Organisation         *Position in Organisation:       Please enter position in organisation                               | BR Expiration Date:                                                                                                    | (DD/MM/YYYY)                                                                                                    |
| Certificate of Incorporation:       Upload         Memorandum and Articles<br>of Association:       Upload         Other:       Upload         Other:       Upload         Organisation Manager & Project Coordinator         *Login ID:       Please enter login id         *Title:       Please enter login id         *Title:       Please enter first name         e.g. Peter Tal-man       e.g. Peter Tal-man         *Last Name:       Please enter chinese name         e.g. CHAN       "Chinesee Name:         'Chinesee Name:       Please enter Chinese name         e.g. Mtxx       Department:         'Position in Organisation:       Please enter position in organisation                                                                                                    | Certificate of Incorporation:       Upload         Memorandum and Articles<br>of Association:       Upload         Other:       Upload         Other:       Upload         Organisation Manager & Project Coordinator         'Login ID:       Please enter login id         'Title:       Please enter login id         'Title:       Please enter first name         e.g. Peter Tal-man       e.g. Peter Tal-man         'Last Name:       Please enter last name         e.g. CHAN       'Chinese Name:         'Please enter Chinese name       e.g. CHAN         'Chinese Name:       Please enter department         'Position in Organisation:       Please enter department         'Position in Organisation:       Please enter office address in English                                                                                                    | ness Registration Certificate:<br>prmat should be in jpg, zip or pdf)                                                                           | Upload                                                                                                    |
| Memorandum and Articles<br>of Association:       Upload         Other:       Upload         Organisation Manager & Project Coordinator         *Login ID:       Please enter login id         *Title:       Please enter login id         *Title:       Please select         *First Name:       Please enter first name         e.g. Peter Tal-man       e.g. Peter Tal-man         *Last Name:       Please enter Chinese name         e.g. CHAN       Please enter Chinese name         e.g. W大文       Department:         Please enter department       Please enter department         *Position in Organisation:       Please enter office address in English:                                                                                                    | Memorandum and Articles<br>of Association       Upload         Other:       Upload         Organisation Manager & Project Coordinator         *Login ID:       Please enter login id         *Title:       Please enter login id         *Title:       Please select         *First Name:       Please enter first name         e.g. Peter Tal-man       e.g. CHAN         *Chinese Name:       Please enter chinese name         e.g. QRXX       Please enter chinese name         e.g. QRXX       Please enter chinese name         e.g. RXX       Please enter chinese name         e.g. RixX       Please enter chinese name         e.g. RixX       Please enter chinese name         e.g. RixX       Please enter chinese name         e.g. RixX       Please enter department         *Position in Organisation:       Please enter gentruent         *Position in Organisation:       Please enter office address in English                                                                                                    | Certificate of Incorporation:                                                                                                    | Upload                                                                                                    |
| Other:       Upload         Organisation Manager & Project Coordinator         *Login ID:       Please enter login id         *Title:       Please enter login id         *Title:       Please select         *First Name:       Please enter first name         e.g. Pter Tai-man       e.g. Pter Tai-man         *Last Name:       Please enter last name         e.g. CHAN       Please enter Chinese name         e.g. thtx       Please enter Chinese name         e.g. thtx       Please enter department         *Position in Organisation:       Please enter department         *Office Address in English:       Please enter office address in English:                                                                                                    | Other:       Upload         Organisation Manager & Project Coordinator         *Login ID:       Please enter login id         *Title:       Please enter login id         *Title:       Please select         *First Name:       Please enter first name         e.g. Peter Tai-man       e.g. CHAN         *Chinese Name:       Please enter Chinese name         e.g. @ktx       Please enter chinese name         e.g. @ktx       Please enter chinese name         e.g. @ktx       Please enter chinese name         e.g. @ktx       Please enter chinese name         e.g. @ktx       Please enter position in organisation         *Position in Organisation:       Please enter position in organisation         *Office Address in English:       Please enter office address in English                                                                                                    | Memorandum and Articles<br>of Association:                                                                                                    | Upload                                                                                                    |
| Organisation Manager & Project Coordinator         *Login ID:       Please enter login id         *Title:       Please select         *First Name:       Please enter first name         e.g. Peter Tal-man       e.g. Peter Tal-man         *Last Name:       Please enter last name         e.g. CHAN       Please enter Chinese name         e.g. Rttic       Please enter Chinese name         e.g. Rttic       Please enter chinese name         e.g. Rttic       Please enter chinese name         e.g. Rttic       Please enter chinese name         e.g. Rttic       Please enter chinese name         e.g. Rttic       Please enter chinese name         e.g. Rttic       Please enter chinese name         e.g. Rttic       Please enter chinese name         e.g. Rttic       Please enter chinese name         e.g. Rttic       Please enter department         *Position in Organisation:       Please enter gentice in English                                                                                                    | Organisation Manager & Project Coordinator         *Login ID:       Please enter login id         *Title:       Please select         *Title:       Please select         *First Name:       Please enter first name         e.g. Peter Tai-man       Please enter last name         *Last Name:       Please enter last name         e.g. CHAN       Please enter Chinese name         e.g. @kt文       Department:         Please enter department       Please enter position in organisation         *Office Address in English:       Please enter office address in English                                                                                                    | Other:                                                                                                    | Upload                                                                                                    |
| *Title:       Please select         *First Name:       Please enter first name         e.g. Peter Tai-man       *Last Name:         *Last Name:       Please enter last name         e.g. CHAN       *Chinese Name:         *Chinese Name:       Please enter Chinese name         e.g. IR大文       Department:         *Position in Organisation:       Please enter position in organisation         *Office Address in English:       Please enter office address in English                                                                                                    | *Title:       Please select         *First Name:       Please enter first name         e.g. Peter Tai-man         *Last Name:       Please enter last name         e.g. CHAN         *Chinese Name:       Please enter Chinese name         e.g. IRTX         Department:       Please enter department         *Position in Organisation:       Please enter position in organisation         *Office Address in English:       Please enter office address in English                                                                                                    | Organisation Manager & Pr                                                                                                    | oject Coordinator                                                                                                    |
| *Title:       Please select         *First Name:       Please enter first name         e.g. Peter Tai-man         *Last Name:       Please enter last name         e.g. CHAN         *Chinese Name:       Please enter Chinese name         e.g. MAX         Department:       Please enter department         *Position in Organisation:       Please enter position in organisation                                                                                                    | *Title:       Please select       •         *First Name:       Please enter first name       e.g. Peter Tai-man         *Last Name:       Please enter last name       e.g. CHAN         *Chinese Name:       Please enter Chinese name       e.g. 陳大文         Department:       Please enter department         *Position in Organisation:       Please enter position in organisation         *Office Address in English:       Please enter office address in English                                                                                                    | Organisation Manager & Pr                                                                                                    | oject Coordinator                                                                                                    |
| *First Name:       Please enter first name         e.g. Peter Tai-man         *Last Name:       Please enter last name         e.g. CHAN         *Chinese Name:       Please enter Chinese name         e.g. IPLAN         *Chinese Name:       Please enter Chinese name         e.g. IPLAN         Please enter Chinese name         e.g. IPLAN         Please enter department         Please enter department         *Position in Organisation:         *Office Address in English:                                                                                                    | *First Name:       Please enter first name         e.g. Peter Tai-man         *Last Name:       Please enter last name         e.g. CHAN         *Chinese Name:       Please enter Chinese name         e.g. @kt文         Department:       Please enter department         *Position in Organisation:       Please enter office address in English                                                                                                    | Organisation Manager & Pr<br>*Login ID:                                                                                                    | oject Coordinator Please enter login id                                                                                                    |
| e.g. Peter Tai-man  *Last Name: Please enter last name e.g. CHAN  *Chinese Name: Please enter Chinese name e.g.陳大文  Department: Please enter department  *Position in Organisation: Please enter office address in English: Please enter office address in English: Please enter office address in English                                                                                                    | e.g. Peter Tai-man  *Last Name: Please enter last name e.g. CHAN  *Chinese Name: Please enter Chinese name e.g. 陳大文  Department: Please enter department  *Position in Organisation: Please enter position in organisation  *Office Address in English: Please enter office address in English                                                                                                    | Organisation Manager & Pr<br>*Login ID:<br>*Title:                                                                                              | oject Coordinator<br>Please enter login id<br>Please select                                                                                                    |
| *Last Name: Please enter last name<br>e.g. CHAN<br>*Chinese Name: Please enter Chinese name<br>e.g.陳大文<br>Department: Please enter department<br>*Position in Organisation: Please enter position in organisation                                                                                                    | *Last Name:       Please enter last name         e.g. CHAN         *Chinese Name:       Please enter Chinese name         e.g. 陳大文         Department:       Please enter department         *Position in Organisation:       Please enter position in organisation         *Office Address in English:       Please enter office address in English                                                                                                    | Organisation Manager & Pr<br>*Login ID:<br>*Title:<br>*First Name:                                                                              | oject Coordinator Please enter login id Please select Please enter first name                                                                                                    |
| e.g. CHAN  *Chinese Name: Please enter Chinese name e.g.陳大文  Department: Please enter department  *Position in Organisation: Please enter position in organisation *Office Address in English: Please enter office address in English                                                                                                    | e.g. CHAN  *Chinese Name: Please enter Chinese name e.g.陳大文  Department: Please enter department  *Position in Organisation: Please enter position in organisation  *Office Address in English: Please enter office address in English                                                                                                    | Organisation Manager & Pr<br>*Login ID:<br>*Title:<br>*First Name:                                                                              | oject Coordinator Please enter login id Please select Please enter first name e.g. Peter Tai-man                                                                                                    |
| *Chinese Name: Please enter Chinese name<br>e.g.陳大文<br>Department: Please enter department<br>*Position in Organisation: Please enter position in organisation<br>*Office Address in English: Please enter office address in English                                                                                                    | *Chinese Name:       Please enter Chinese name         e.g.陳大文       Please enter department         *Position in Organisation:       Please enter position in organisation         *Office Address in English:       Please enter office address in English                                                                                                    | Organisation Manager & Pr<br>*Login ID:<br>*Title:<br>*First Name:<br>*Last Name:                                                               | oject Coordinator Please enter login id Please select Please enter first name e.g. Peter Tai-man Please enter last name                                                                                                    |
| e.g.陳大文 Department: Please enter department *Position in Organisation: Please enter position in organisation *Office Address in English: Please enter office address in English                                                                                                    | e.g.陳大文 Department: Please enter department *Position in Organisation: Please enter position in organisation *Office Address in English: Please enter office address in English                                                                                                    | Organisation Manager & Pr<br>*Login ID:<br>*Title:<br>*First Name:<br>*Last Name:                                                               | oject Coordinator Please enter login id Please select Please enter first name e.g. Peter Tai-man Please enter last name e.g. CHAN                                                                                                  |
| Department:       Please enter department         *Position in Organisation:       Please enter position in organisation         *Office Address in English:       Please enter office address in English                                                                                                    | Department:       Please enter department         *Position in Organisation:       Please enter position in organisation         *Office Address in English:       Please enter office address in English                                                                                                    | Organisation Manager & Pr<br>*Login ID:<br>*Title:<br>*First Name:<br>*Last Name:                                                               | oject Coordinator Please enter login id Please select Please enter first name e.g. Peter Tai-man Please enter last name e.g. CHAN Please enter Chinese name                                                                        |
| *Position in Organisation: Please enter position in organisation                                                                                                    | *Position in Organisation:       Please enter position in organisation         *Office Address in English:       Please enter office address in English                                                                                                    | Organisation Manager & Pr<br>*Login ID:<br>*Title:<br>*First Name:<br>*Last Name:<br>*Chinese Name:                                             | oject Coordinator Please enter login id Please select Please enter first name e.g. Peter Tai-man Please enter last name e.g. CHAN Please enter Chinese name e.g. 陳大文                                                               |
| *Office Address in English: Please enter office address in English                                                                                                    | *Office Address in English: Please enter office address in English                                                                                                    | Organisation Manager & Pr<br>*Login ID:<br>*Title:<br>*First Name:<br>*Last Name:<br>Chinese Name:<br>Department:                               | oject Coordinator Please enter login id Please select Please enter first name e.g. Peter Tai-man Please enter last name e.g. CHAN Please enter Chinese name e.g. 陳大文 Please enter department                                       |
| I lease ciller ville audress III Ellylisii                                                                                                    |                                                                                                    | Organisation Manager & Pr<br>*Login ID:<br>*Title:<br>*First Name:<br>*Last Name:<br>Chinese Name:<br>Department:<br>*Position in Organisation: | oject Coordinator Please enter login id Please select Please enter first name e.g. Peter Tai-man Please enter last name e.g. CHAN Please enter Chinese name e.g. 陳大文 Please enter department Please enter position in organisation |

# Register an Organisation

| *Tel:               | Please enter tel                                                   |
|---------------------|--------------------------------------------------------------------|
| *Fax:               | Please enter fax                                                   |
| *Mobile No.:        | Please enter mobile no.                                            |
| *Email:             | Please enter email                                                 |
| *Website:           | Please enter website                                               |
|                     | (please enter "NIL" if not applicable)                             |
| *Verification Code: | Please enter verification code 2260 Refresh                        |
|                     | I accept the Terms and Conditions.                                 |
|                     |                                                                    |
|                     | Submit         Cancel         Click [Submit] to<br>submit register |
|                     | organisation request                                               |

#### Registration - Project Coordinator(under an existing organization)

| istration                            |                                        | Already got an account? Login |
|--------------------------------------|----------------------------------------|-------------------------------|
| Organisation                         |                                        |                               |
| *Organisation English Name:          | City University of Hong Kong           |                               |
| *Organisation Chinese Name:          | 香港城市大學                                 |                               |
| *Nature:                             | Locally Registered Company             |                               |
| *Organisation Number:                | Please enter Organisation number.      |                               |
| *BR Expiration Date:<br>(DD/MM/YYYY) |                                        |                               |
| Project Coordinator                  |                                        |                               |
| *Login ID:                           | Please enter login id                  |                               |
| *Title:                              | Please select                          | •                             |
| *First Name:                         | Please enter first name                |                               |
|                                      | e.g. Peter Tai-man                     |                               |
| *Last Name:                          | Please enter last name                 |                               |
|                                      | e.g. CHAN                              |                               |
| *Chinese Name:                       | Please enter Chinese name              |                               |
|                                      | e.g. 陳大文                               |                               |
| Department:                          | Please enter department                |                               |
| *Position in Organisation:           | Please enter position in organisation  |                               |
| *Office Address in English:          | Please enter office address in English |                               |
|                                      |                                        |                               |
|                                      |                                        |                               |
|                                      |                                        |                               |

### **Registration - Project Coordinator**

| *Position in Organisation:  | Please enter position i                     | n organisation                                  |  |  |
|-----------------------------|---------------------------------------------|-------------------------------------------------|--|--|
| *Office Address in English: | Please enter office add                     | dress in English                                |  |  |
| *Office Address in Chinese: | Please enter office address in Chinese      |                                                 |  |  |
| *Tel:                       | Please enter tel                            | ease enter tel                                  |  |  |
| *Fax:                       | Please enter fax                            | ease enter fax                                  |  |  |
| *Mobile No.:                | Please enter mobile n                       | lease enter mobile no.                          |  |  |
| *Email:                     | Please enter email                          | 'lease enter email                              |  |  |
| *Website:                   | Please enter website                        |                                                 |  |  |
|                             | (please enter "NIL" if not applicable)      |                                                 |  |  |
| *Verification Code:         | Please enter verification code 0419 Refresh |                                                 |  |  |
|                             | I accept the Term                           | is and Conditions.                              |  |  |
|                             | Submit Cancel                               | Click [Submit] to submit<br>register PC request |  |  |

# Registration - Password

| in                             | putted. Open the URL in the email to set the pa |
|--------------------------------|-------------------------------------------------|
| Please enter the new password. |                                                 |
| Login ID: 1111111pc            | The password should contain:                    |
| *New Password:                 | 8 – 20 characters;                              |
|                                | 1 at least one UPPERCASE character [A-Z];       |
| *Re-enter New Password:        | 1 at least one lowercase character [a-z];       |
|                                | 1 at least one digit [0-9]; and                 |
|                                | 1 at least one symbol [e.g. !@#\$%^&].          |

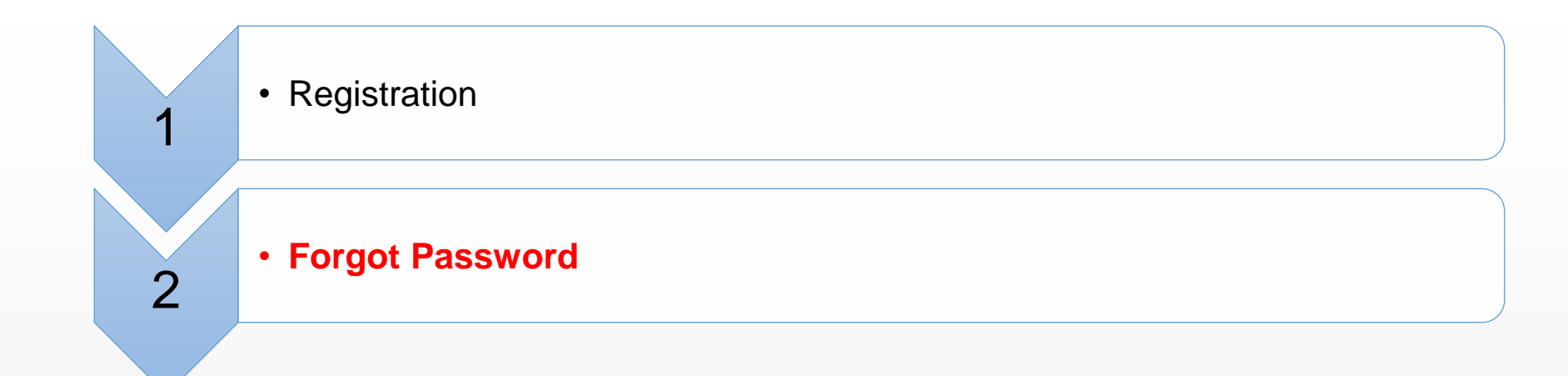

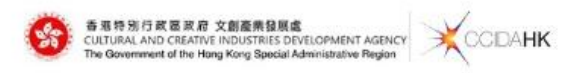

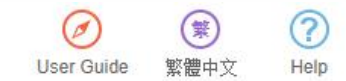

#### 文創產業發展處撥款管理及資訊系統

Funding Administration and Information System of the Cultural and Creative Industries Development Agency

| .ogin       |  |
|-------------|--|
| 1 User name |  |
| Password    |  |
|             |  |

# Click [Forgot Password?] to reset the account password

| unding Programmes                   |                    |
|-------------------------------------|--------------------|
| Funding Programmes                  | Application Period |
| CreateSmart Initiative (Non-Design) | All year round     |
| CreateSmart Initiative (Design)     | All year round     |

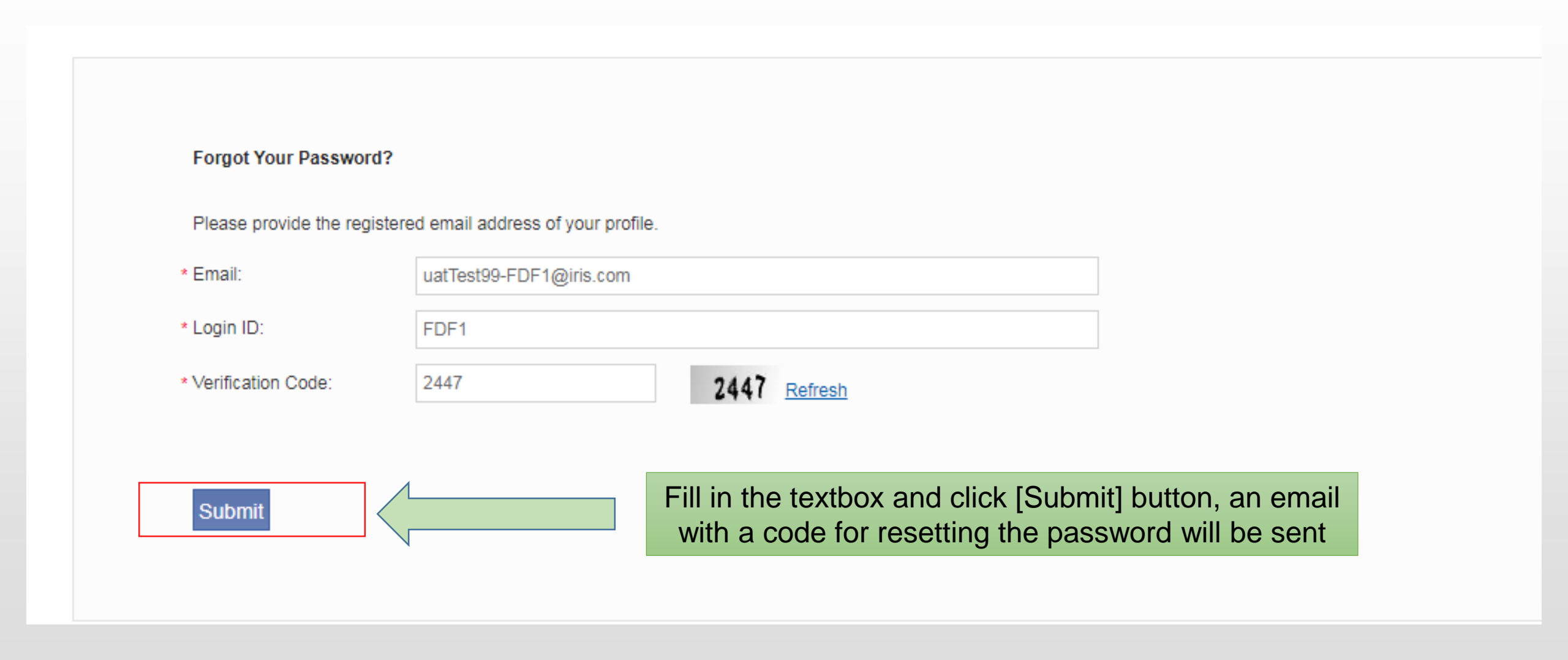

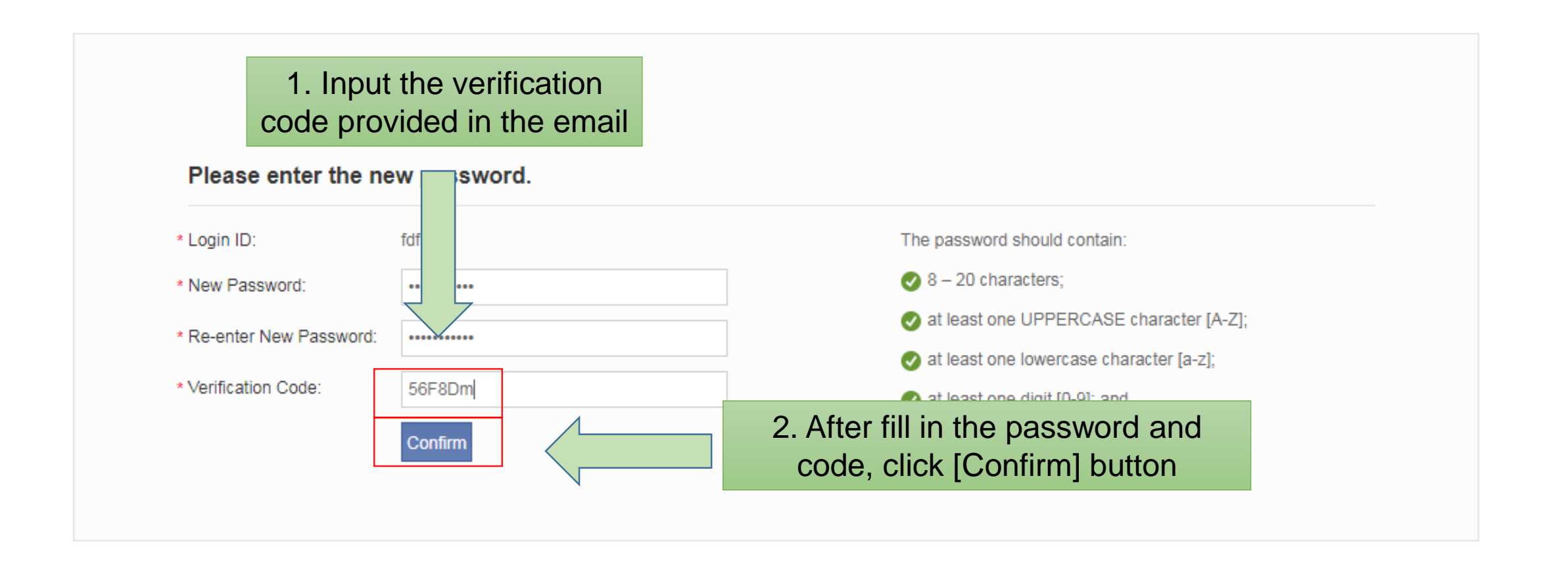

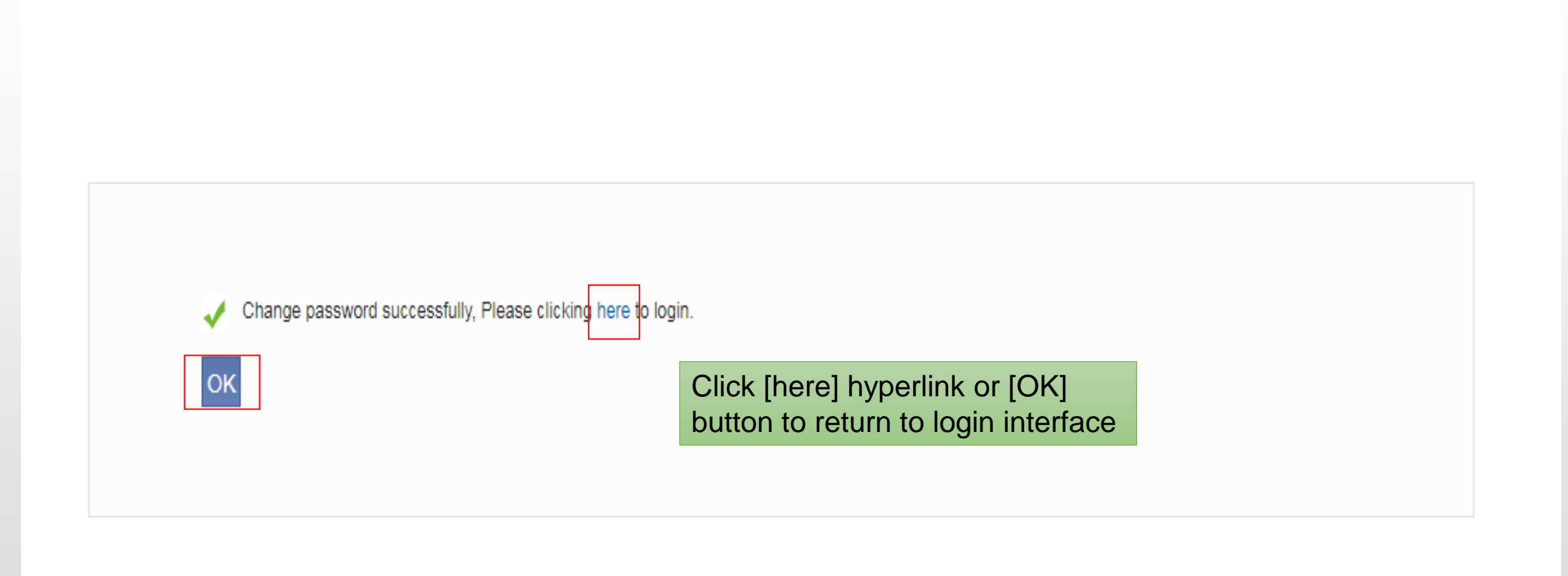